## SCANBAY<sup>™</sup> USB INSTRUCTIONS

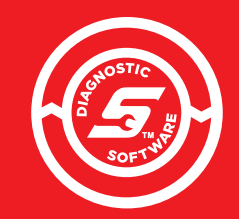

THIS CARD CONTAINS INSTALLATION INSTRUCTIONS FOR SOFTWARE CONTAINED ON USB:

- SCANBAY
- SCANBAY DEVICE RECOVERY

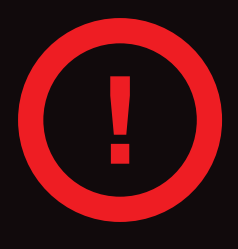

USB STICK IS FOR SCANBAY & DEVICE RECOVERY SOFTWARE INSTALLATION ONLY. DO NOT USE FOR ZEUS<sup>™</sup>/VERUS<sup>®</sup> FTA'S. PLEASE RETAIN FOR BACKUP PURPOSES.

### INSTALLATION INSTRUCTIONS

#### Use the following procedure to install the ScanBay Software on your computer.

- 1. Close ALL open applications, including:
  - Chrome sales application
  - Chrome Notifier (right click icon on taskbar and click Exit)
- 2. Insert the ScanBay upgrade USB stick.
- Open "This PC" or "My Computer" (see Figure 1).
- 4. Open the ScanBay Upgrade USB drive (see Figure 2).

5. Double click Install\_Scanbay.bat to start the installation.

Supporting Files System Volume Information Install\_ScanBay.bat ScanBay\_24-2-0-77\_56\_SQA.txt

Aaterials

.NET Framework 4.8

#### PLEASE NOTE:

A DOS window is displayed with files actively updating. The copy operation may take up to 5 minutes. (see Figure 3).

DO NOT CLOSE THE WINDOW until complete.

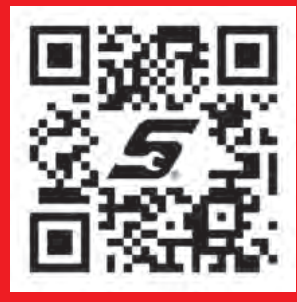

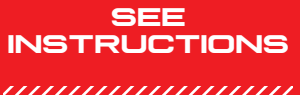

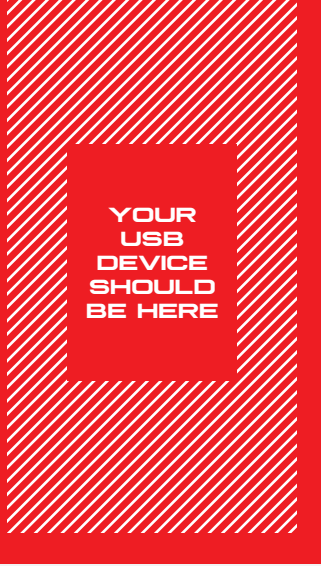

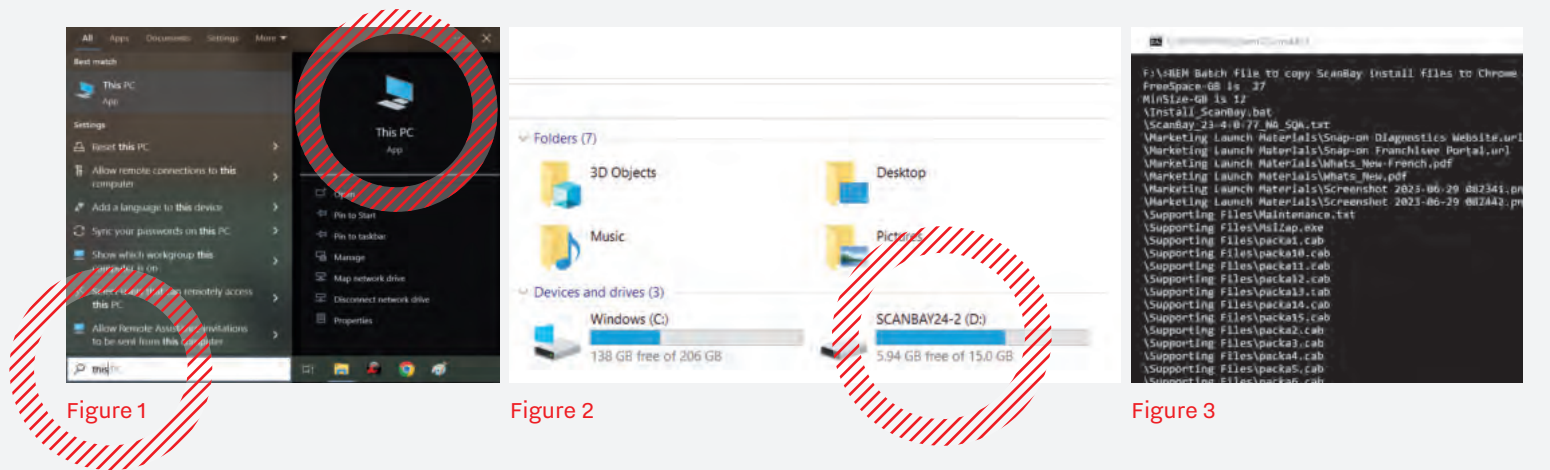

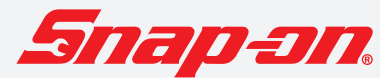

# SCANBAY USB INSTRUCTIONS

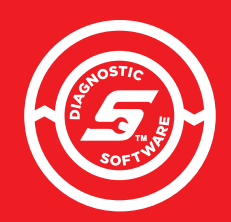

## THIS CARD CONTAINS INSTALLATION INSTRUCTIONS FOR SOFTWARE CONTAINED ON USB:

- SCANBAY
- SCANBAY DEVICE RECOVERY

### INSTALLATION INSTRUCTIONS CONTINUED

- 6. Click "Continue" \*\*\* ATTENTION \*\*\* on the Attention screen. You are about to install ScanBay" and Device Recovery. If you proceed, the currently installed versions of these programs will be uninstalled immediately Once the install process begins, it will continue until both programs are installed, and will take approximately 15-30 minutes Press 'Continue' to proceed, or 'E his installation 7. Click "Next" on the **Completing the NA Sales** ScanBay Welcome System ScanBay" Setup screen, then click Wizard "Install" and Click the Finish button to exit the Setup Wizard continue to follow To complete ScanBay\* the screen prompts installation you must perform to "Finish" the a ScanBay" Sync. ScanBay" will not operate until this last step installation. is completed.
- 8. After the installation is finished, remove the ScanBay upgrade USB stick
  - Start Chrome and Chrome Notifier and establish a connection with the Snap-on<sup>®</sup> Chrome server. Right click the Chrome Notifier icon on the taskbar, and select Synchronize ScanBay.

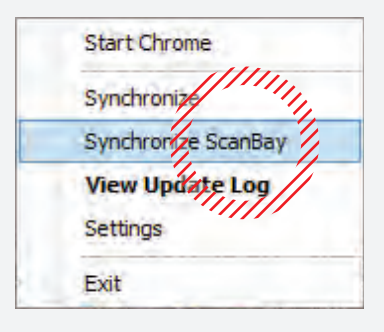

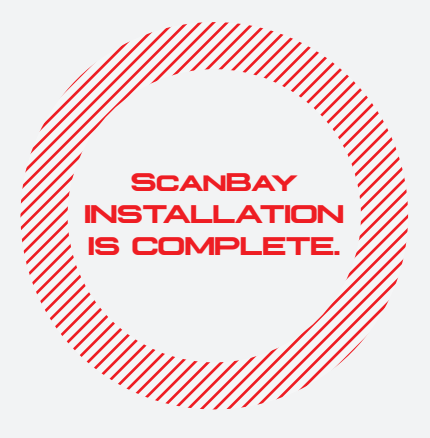

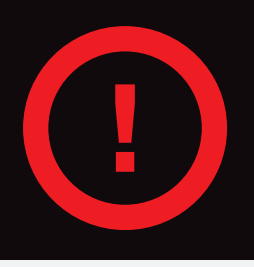

DON'T FORGET STEP #9 - AFTER INSTALLING THE SCANBAY SOFTWARE, PERFORM A CHROME SCANBAY SYNC TO REGISTER THE INSTALLATION AND TO OBTAIN ANY AVAILABLE REMOTE UPDATES.

Snap-on® is a trademark, registered in the United States and other countries, of Snap-on Incorporated. This publication contains many Snap-on Incorporated trademarks, including but not limited to FAST-TRACK® and SURETRACK®. All other marks are trademarks or registered trademarks of their respective holders. @2024 Snap-on Incorporated. All pictures and illustrations shown are for reference purposes only. All information including specifications herein are subject to change without notice. EAK0273891B Rev. A US/CNE

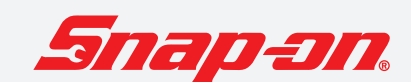